## Purpose

This document describes how to manage and identify key information on your Nagios Log Server 2024R1 Cluster. It is intended for Nagios Log Server Administrators seeking insights into the overall health and status of their instances and cluster.

## Overview

This document describes how to manage instances of Nagios Log Server within a cluster. A Nagios Log Server cluster is a collection of grouped Nagios Log Server instances that act as a single server for the purposes of redundancy and resource sharing. Log data collected by a Nagios Log Server cluster is spread across instances within the cluster using an Elasticsearch database.

## **Cluster Status**

| <u>N</u> agios' LS                                                                                                    | Home Dashboards Alerting Co | onfigure Help Admin        | Search logs                                                   | 🥝 🎍 nagiosadmin  🕲 Logout          |  |  |  |
|----------------------------------------------------------------------------------------------------|-----------------------------|----------------------------|---------------------------------------------------------------|------------------------------------|--|--|--|
| Reports                                                                                                    | Cluster Status              |                            | & Cluster ID 7d3                                              | Areab7-82da-47c0-af17-a05e1af8bec4 |  |  |  |
| System                                                                                                    | Lat Cluster Statistics      |                            | 4 Cluster Health                                              |                                    |  |  |  |
| Instance Status     Index Status     Index Status     Snapshots & Maintenance     System Status     Command Subsystem | 467,067                     | 96.7MB<br>Primary Size     | Status<br>Timed Out?<br># Instances                           | Green<br>false<br>2                |  |  |  |
| Management User Management LDAP/AD Integration                                                                        | 193MB<br>Total Size         | <b>2</b><br>Data Instances | # Data Instances<br>Active Primary Shards<br>Active Shards    | 2<br>162<br>324                    |  |  |  |
| General<br>Global Settings<br>Mail Settings<br>License Information                                                    | 324<br>Total Shards         | 34<br>Indices              | Relocating Shards<br>Initializing Shards<br>Unassigned Shards | 0<br>0<br>0                        |  |  |  |

To manage your Nagios Log Server cluster, navigate to Admin > System > Cluster Status.

# **Cluster ID**

The cluster status page allows administrators to see the current statistics and behavior of their cluster. In the top right corner of the page is the **Cluster ID**. When adding new instances to this cluster, this is the ID you will need to use.

www.nagios.com

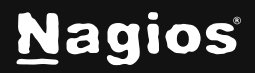

### **Cluster Statistics**

This table will describe the statistics associated with your Nagios Log Server Cluster. This view is very good for managing or engineering a new Nagios Log Server Cluster or a cluster that needs more instances added to it. The following information is displayed:

- Number of documents being sent to your cluster
- Size of the current primary cluster
- Total cluster size
- Number of data instances in your cluster
- Total number of shards used in your cluster
- Number of Indices

#### **Cluster Health**

This table allows you to view the current health of the cluster. The status is based off the current allocation status of the shards that make up your cluster, the different health levels are:

- Green: Cluster is healthy, and all shards have been allocated
- Yellow: Cluster has unassigned shards or has not completed allocating shards after a system change
- Red: Cluster timed out or isn't responding

This is also a good way to get the status of your clusters' shards and if they are being relocated, initialized, or assigned based on the status of your instances.

If an instance goes down in your cluster, it may show a number of unassigned shards in this table. When the instance comes back online you will be able to observe the number of unassigned shards reduce, eventually the number will return to 0 and the cluster will return to a green status.

The following KB articles can help troubleshoot different cluster health issues:

Understanding and Troubleshooting Yellow Cluster Health

Understanding and Troubleshooting Red Cluster Health

www.nagios.com

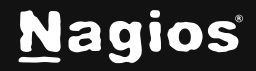

Page 2 of 4

# Indices

The Indices table will show you the size and statistics of each index in your cluster.

| Index               | # Docs | Primary Size | # Shards | # Replicas | Action |          |
|---------------------|--------|--------------|----------|------------|--------|----------|
| logstash-2017.10.31 | 11,789 | 4.7MB        | 5        | 1          | O d    | elete    |
| logstash-2017.10.30 | 39,563 | 7.6MB        | 5        | 1          | Close  | O delete |
| logstash-2017.10.29 | 37,799 | 7.3MB        | 5        | 1          | Close  | O delete |
| logstash-2017.10.28 | 37,494 | 7.2MB        | 5        | 1          | Close  | O delete |
| logstash-2015.10.19 | -      | -            | 5        | 1          | ී open | O delete |
| logstash-2015.10.18 | -      | 1.00         | 5        | 1          | 3 open | O delete |

You can **Open**, **Close**, or **Delete** an Index in the **Action** column. You can perform these actions on multiple indices by using the check boxes in the left column and then selecting an action from the **With selected indices** drop down list.

More detailed information on managing indices can be found in the following documentation:

Managing Nagios Log Server Indices

### **Advanced Management**

If you require more detailed information about your cluster you will need to execute commands in a terminal session using a curl command. Establish a terminal session to one of you Nagios Log Server instances and execute the following commands:

```
curl -XGET 'http://localhost:9200/_cat/health?v'
curl -XGET 'http://localhost:9200/_cat/nodes?v'
curl -XGET 'http://localhost:9200/_cat/master?v'
```

www.nagios.com

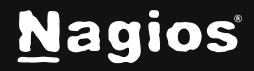

This will produce output like the following screenshot:

| [root@nls-c6x-x86 ~]# curl ->                                          | XGET 'http://localh | ost:9200/_cat | t/health?v'       |          |           | 1.82 A.S.  | 83 - 185   |                | 100   |
|------------------------------------------------------------------------|---------------------|---------------|-------------------|----------|-----------|------------|------------|----------------|-------|
| epoch timestamp cluster                                                |                     | st            | tatus node.total  | node.da  | ta shards | s pri relo | init unas  | ssign pending_ | tasks |
| 1509605377 17:49:37 7d37eab                                            | 7-82da-47c0-af17-a0 | 5e1af8bec4 gi | reen 3            |          | 3 324     | 162 0      | Θ          | 0              | Θ     |
| [root@nls-c6x-x86 ~]# curl -XGET 'http://localhost:9200/ cat/nodes?v'  |                     |               |                   |          |           |            |            |                | 20720 |
| host ip                                                                | heap.percer         | t ram.percent | t load node.role  | master   | name      |            |            |                |       |
| nls-c6x-x86.box293.local 10.2                                          | 25.5.85 3           | 3 80          | 9 0.00 d          |          | 76e504ad- | a6c9-4798  | -bldd-0bba | a4c97c6bc      |       |
| localhost 127                                                          | .0.0.1 3            | 3 67          | 7 0.17 d          | m        | d20fa1fa- | 3a37-4a6c  | -8722-1d4  | 53138774a      |       |
| nls-r6x-x64.box293.local 10.2                                          | 25.5.98 5           | 1 86          | 5 0.00 d          | m        | edde1960- | 0cc2-4892  | -b385-b359 | 9ed6183ee      |       |
| [root@nls-c6x-x86 ~]# curl -XGET 'http://localhost:9200/ cat/master?v' |                     |               |                   |          |           |            |            |                |       |
| id host                                                                |                     | ip r          | node              |          |           |            |            |                |       |
| NUNYJtxRSd0pZYVKzrWB9Q nls-c                                           | 6x-x86.box293.local | 10.25.5.85    | 76e504ad-a6c9-479 | 98-b1dd- | 0bba4c97c | :6bc       |            |                |       |

# **Finishing Up**

This completes the documentation on how to manage and identify key information on your Nagios Log Server Cluster. If you have additional questions or other support-related questions, please visit us at our Nagios Support Forum, Nagios Knowledge Base, or Nagios Library:

Visit Nagios Support Forum

Visit Nagios Knowledge Base

Visit Nagios Library

www.nagios.com

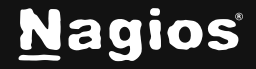

Page 4 of 4

Copyright © 2025 Nagios Enterprises, LLC. All rights reserved. Trademarks are the property of their respective owner.